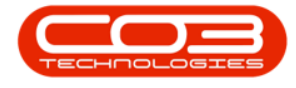

We are currently updating our site; thank you for your patience.

# **SUPPORTING APPLICATIONS**

## INTRODUCTION TO BPO CALL HOURS SERVICE

BPO Call Hours Service is installed, configured and managed on your server. This service calculates the elapsed SLA hours for open calls in the <u>Call SLA</u> <u>Management</u> screen.

Extended Call Centre - Version Compatibility<sup>1</sup>

### **INSTALLATION**

- Double click on the 'BPO\_CallHoursService\_Setup' install file.
  - Note: Check that you have the latest compatible version.

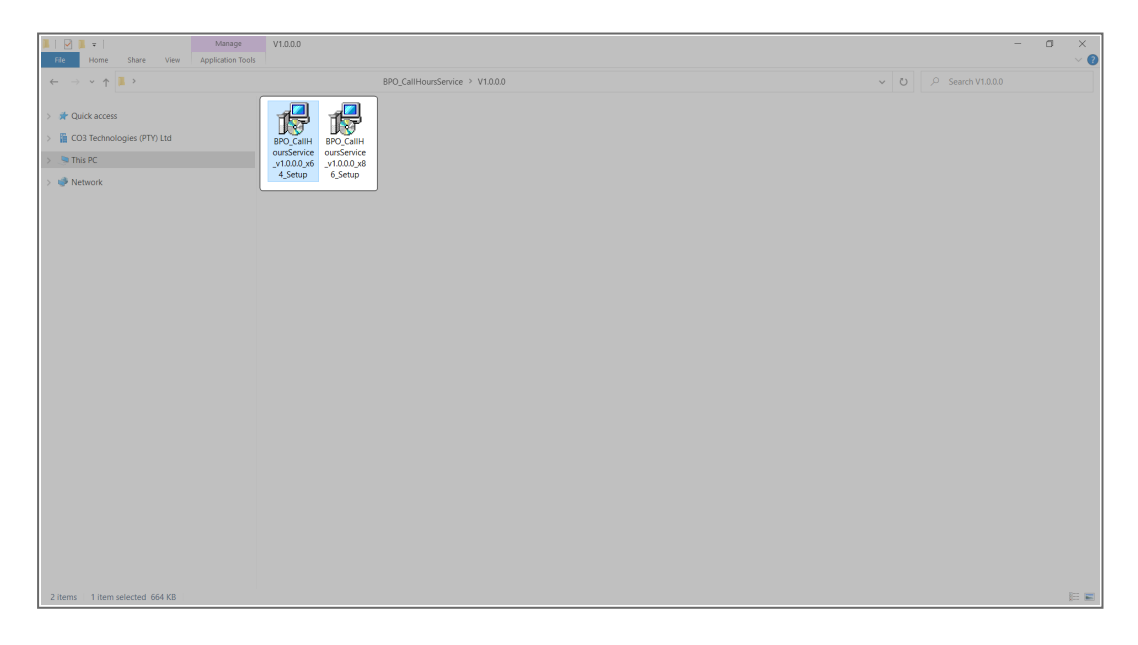

<sup>1</sup>BPO2 v2.5.1.3 or higher.

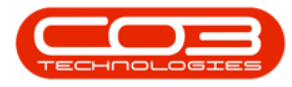

- The Installation Wizard will open.
- Click on Next.

| Image         Manage           File         Home         Share         View         Application Tools                            | V1.0.0.0                                                                                                    |                                                                                                    | - a ×<br>~ ()          |
|----------------------------------------------------------------------------------------------------|----------------------------------------------------------------------------------------------------|----------------------------------------------------------------------------------------------------|------------------------|
| ← → • ↑ 📕 •                                                                                                    |                                                                                                    | 8P0_CallHoursService > V1.0.0.0                                                                                                    | → U >> Search V1.0.0.0 |
| <ul> <li>* Quick access</li> <li>CO3 Technologies (PTV) Ltd</li> <li>That PC</li> <li>* That PC</li> <li>* The Access</li> </ul> | BP Cality<br>BP Cality<br>BP Cality<br>BP Cality<br>BP Cality<br>BP Cality<br>BP Cality<br>BP Cality<br>BP Cality<br>Cality<br>Cal | O CalifiourService     O CalifiourService     O CalifiourServic |                        |
| 2 items   1 item selected 664 KB                                                                                                 |                                                                                                    |                                                                                                    | E 🖬                    |

1. The default location for installation is:

#### C:\Program Files\CO3 Technologies (Pty) LTD\BPO CallHoursService\

It is recommended that you keep this default location. Keeping a standard will make upgrades easier.

- 2. Ensure that **Everyone** is selected for the install.
- 3. Click on the **Next** button.

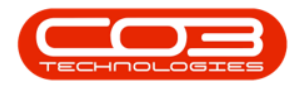

| Image         Image           File         Home         Share         View         Application Tools       |                                                                                                    |                                                                                                    | - a ×<br>~ ()                     |
|----------------------------------------------------------------------------------------------------|----------------------------------------------------------------------------------------------------|----------------------------------------------------------------------------------------------------|-----------------------------------|
| ← → ▼ ↑ ▮ >                                                                                                |                                                                                                    | BPO_CallHoursService > V1.0.0.0                                                                                                    | - O Search V1.0.0.0               |
| ← → → ↑ ▶ > > # Ouidx access > # Colidx access > # Colidx access > # Colidx access > # This PC > # Network | 100 смн<br>100 смн<br>10 | BPD CalifibursService > V10.00<br>Select Installation Folder<br>The installarities BBPD CalifibursService the foldering table:<br>The installarities Isbler: Cick: *New T To insola to a different tablew or Cick: "Barese:<br>Barese:<br>Program Files/COJ Technologies (Py/LTD/BPD CalifibursService)<br>Barese:<br>Barese:<br>Bare | φ         Φ         Search V10.00 |
|                                                                                                    |                                                                                                    |                                                                                                    |                                   |
| 2 items 1 item selected 664 KB                                                                             |                                                                                                    |                                                                                                    |                                   |

- 1. The installer will ask you to **Confirm Installation**.
- 2. Click on **Next** to start the installation.

| Image         Manage         V1.0.0.0           File         Home         Share         View         Application Tools                                                                                                    |                                 | - a ×<br>~0 |
|----------------------------------------------------------------------------------------------------|---------------------------------|-------------|
| · ← · → · • ↑ <b>■</b> → ·                                                                                                    | BPO_CallHoursService > V1.0.0.0 | ✓ ひ         |
| Co3 Technologies (PTV) Ltd     Co3 Technologies (PTV) Ltd     Co3 Technologies (PTV) Ltd | BPO_CallHoursService > V10.00   | V 0         |
|                                                                                                    |                                 |             |

- 1. The BPO Call Hours Service installation will begin.
- 2. Wait for it to be completed.
- 3. Once Installation is Complete, click on Close.

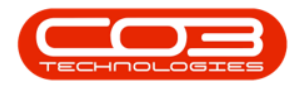

| * Quick access     BPO_CallHourservice > V10.00     v O     A Search V10.00       > * Quick access     BPO_CallHourservice > V10.00     v O     A Search V10.00       > This PC     BPO_CallHourservice > V10.00     v O     A Search V10.00       > This PC     BPO_CallHourservice > V10.00     v O     A Search V10.00                                                                                                    |  |
|----------------------------------------------------------------------------------------------------|--|
| <ul> <li>&gt; Dudk access</li> <li>BD C All Householders (PTY) Ltd</li> <li>BD C All Householders (PTY) Ltd</li> <li>This PC</li> <li>Y 1000, x6</li> <li>Y 1000, x6</li> <l< td=""><td></td></l<></ul> |  |
| Pease use Windows Update to check for any ortical updates to the NET Framework.                                                                                                    |  |
|                                                                                                    |  |

#### **ENVIRONMENT CONFIGURATION**

1. In your File Explorer, search for the following file location:

#### C:\Program Files\CO3 Technologies (Pty) LTD\BPO CallHoursService

2. Right click on the **Envn.xml** file.

| Port Revice     Rev   BPO CallHoursService     Home Share View |                                             |                      |                    |               | - 0                                | × |
|----------------------------------------------------------------|---------------------------------------------|----------------------|--------------------|---------------|------------------------------------|---|
| ← → ← ↑ 🖡 > This PC > Local Disk (C) > P                       | rogram Files > CO3 Technologies (Pty) LTD > | BPO CallHoursService |                    |               | ✓ D ,P Search BPO CallHoursService |   |
| Chick access                                                   | Name                                        | Date modified        | Туре               | Size          |                                    |   |
| CO3 Technologies (PTV) Ltd                                     | Log                                         | 08/01/2024 15:28     | File folder        | 27.10         |                                    |   |
| The M                                                          | BPO_CallHoursService.exe                    | 22/03/2022 14:27     | CONFIG File        | 37 KB<br>1 KB |                                    |   |
| /                                                              | BPO_CallHoursService.InstallState           | 08/01/2024 15:28     | INSTALLSTATE File  | 8 KB          |                                    |   |
| > 📫 Network                                                    | all Envin                                   | 29/03/2022 14:10     | XML File           | 1 KB          |                                    |   |
|                                                                | System.Net.Http.dll                         | 05/11/2015 20:36     | Application extens | 84 KB         |                                    |   |
|                                                                |                                             |                      |                    |               |                                    |   |
| 6 items 1 item selected 189 bytes                              |                                             |                      |                    |               |                                    |   |

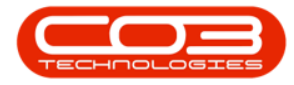

- 1. The File menu will open.
- 2. Select to Edit with Notepad++.

| Carda access     Construction (PTP) 188     Construction (PTP) 188     Post Construction (PTP) 188     Post Construction       |  |
|----------------------------------------------------------------------------------------------------|--|
| Coll Sectional gene (PPD Last  P Gene (Calificational Gene (Calificational Gene (Calificatio  |  |
| International and a second and a second      |  |
| The IC DOC California Interdiates Doct Color 13.02 PotSULSTATE File 8.03 Potence  Doct Color 13.02 PotSULSTATE File 8.03 PotEnt Sum The Super PotEnt Sum The Super PotEnt Sum The |  |
| Verseenden versioner versioner versi |  |
| Spent     Open       Edit     Edit       More to OverOnice       7 dig       State       Open with       State       Open with       State       Monet to OverOnice       7 dig       Monet to OverOnice       7 dig       Monet to OverOnice       7 dig       Monet to OverOnice       7 dig       Monet to OverOnice       7 dig       Monet to Decode       Monet to Decode       Monet to Decode       Monet to Decode       Monet to Decode                                                                                                    |  |
| Send to  Cut Cut Cut Word Word                                                                                                    |  |
| Cray Wordfed Create shortout Deters Deters Create shortout Create shortout Create shortout Choose another app Properties                                                                                                    |  |

The xml file will open in **Notepad++**.

- 1. **Environment:** Type in the environment name, as defined for this database, in the Service Manager.
- 2. When you have finished editing the file, click on **Save**.

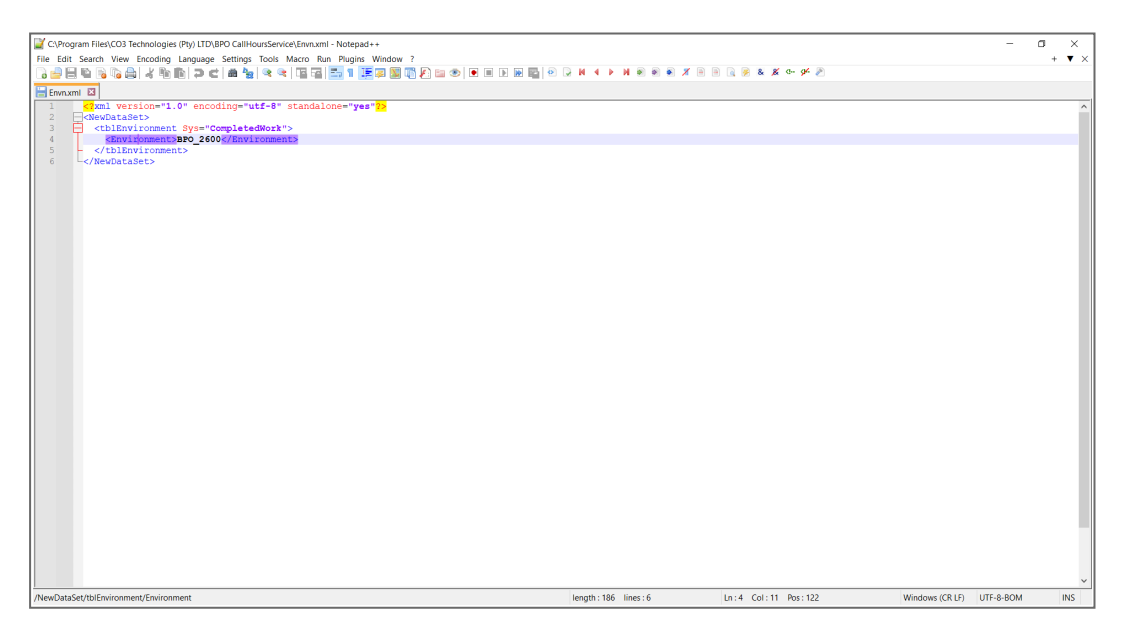

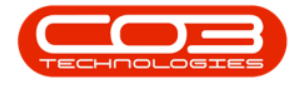

#### **CONFIGURE THE SERVICE INTERVAL**

This service interval is now set in CNFG App Settings which can only be configured in the database by a CO3 analyst for BPO2 v2.5.1.4. This configuration is available from the front end of Configurator in the Nucleus Suite.

#### **START SERVICE**

Once you have done the service configuration, you need to start the service from the **Administrative Tools** > **Services** screen in Windows. Refer to " **Start a service** " on page 1

#### **Related Topics**

- Service Introduction to Call SLA Management
- Service Call SLA Management Email Reminder
- Service Call SLA Management Close Call
- Service Call SLA Management Complete Call
- Service Call SLA Management Hold a Call
- Service Call SLA Management Pend a Call
- Service Call SLA Management Assign a Call
- Service Call SLA Management Call Hours Service Status
- Introduction to Call Hours Service

SUP.005.001